# 第12編 取引履歴照会

本編では、取引履歴照会の操作方法について説明します。

#### (1) 概要

利用者が、IBサービスで行った取引について、取引結果の内容を照会することができます。 なお、照会できる取引は次のとおり。

【照会可能な取引一覧】

| 機能         | 取引                                 |  |  |  |  |
|------------|------------------------------------|--|--|--|--|
| 振び         | 振込、振込(振込先登録)、振込先取消、振込先メンテナンス(追加/修正 |  |  |  |  |
| 版区         | /削除)                               |  |  |  |  |
| 初始老桂却亦重    | 利用限度額変更、契約者氏名変更、口座追加、口座追加予約、口座解約、  |  |  |  |  |
| 关刑有捐報发史    | I B 取引中止、契約終了、Eメール設定(共通情報/取引通知)    |  |  |  |  |
| 諸届け        | 住所変更、事故届け                          |  |  |  |  |
| 今曲         | 定期預入(定期新約/定期入金/総合口座定期新約)、定期解約、     |  |  |  |  |
| <b>疋</b> 朔 | 定期口座開設、定期解約受付、定期積金開設、定期積金解約予約      |  |  |  |  |
|            | 各種ローン申込、各種ローン一部繰上返済、カードローン返済、      |  |  |  |  |
|            | カードローン借入、カードローン申込                  |  |  |  |  |
|            | 外貨普通新約、外貨普通入金、外貨普通出金、外貨定期新約、       |  |  |  |  |
| 外貨         | 外貨定期解約予約、外貨取引予約解約(外貨普通新約/外貨普通入金/外  |  |  |  |  |
|            | 貨普通出金/外貨定期新約/外貨定期解約予約)、外貨利用申込      |  |  |  |  |

#### (2) 画面遷移

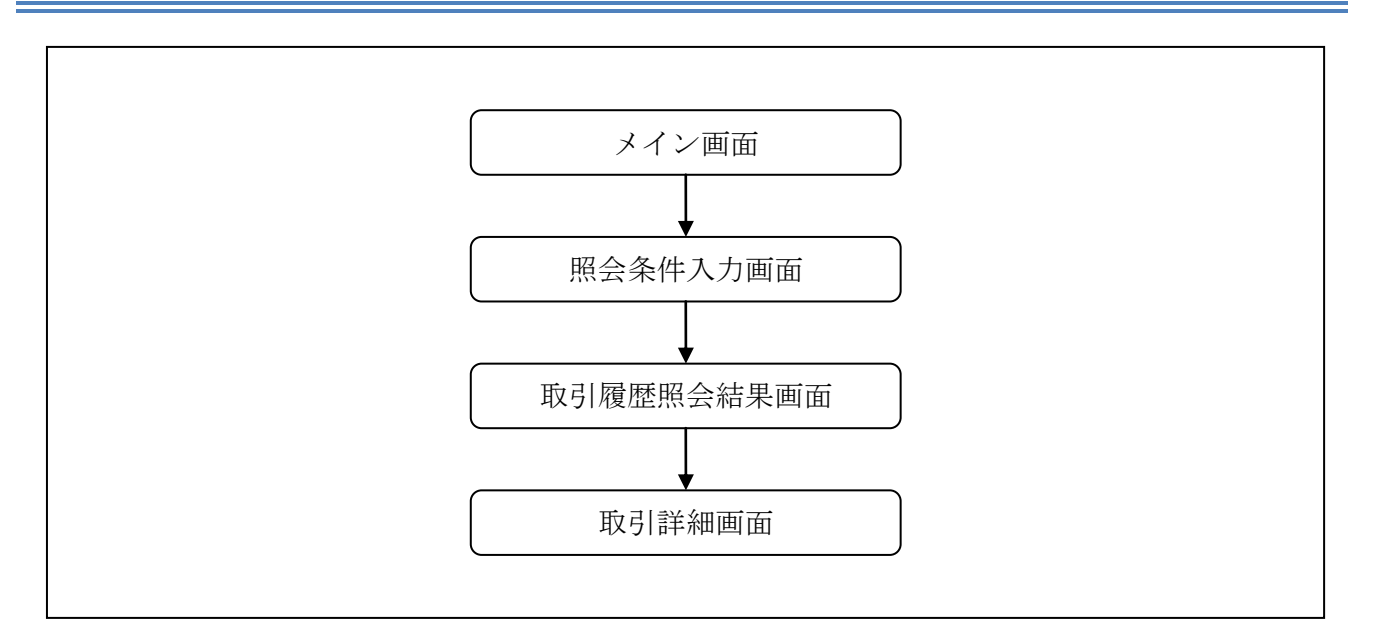

#### (3) 操作説明

「メイン」画面

| -                                                                                                    | 2.00                                                                                                    |                               |                                                           | -                                                        |                             |              |           | 444        |               | / 1 |
|----------------------------------------------------------------------------------------------------|----------------------------------------------------------------------------------------------------|-------------------------------|-----------------------------------------------------------|----------------------------------------------------------|-----------------------------|--------------|-----------|------------|---------------|-----|
| 张高照会     《     》     《     》     《     》     《     》     《     》     《     》     《     》     《     》     《     》     》     《     》     》     《     》     》     《     》     》     《     》     《     》     《     》     》     《     》     》     》     《     》     》     》     《     》     》     《     》     》     《     》     》     》     》     》     》     《     》     》     》     》     》     《     》     》     《     》     》     》     《     》     》     《     》     》     《     》     》     》     《     》     》     》     《     》     》     》     《     》     》     》     》     》     》     《     》     》     》     》     》     》     》     》     》     》     》     》     》     》     》     》     》     》     》     》     》     》     》     》     》     》     》     》     》     》     》     》     》     》     》     》     》     》     》     》     》     》     》     》     》     》     》     》     》     》     》     》     》     》     》     》     》     》     》     》     》     》     》     》     》     》     》     》     》     》     》     》     》     》     》     》     》     》     》     》     》     》     》     》     》     》     》     》     》     》     》     》     》     》     》     》     》     》     》     》     》     》     》     》     》     》     》     》     》     》     》     》     》     》     》     》     》     》     》     》     》     》     》     》     》     》     》     》     》     》     》     》     》     》     》     》     》     》     》     》     》     》     》     》     》     》     》     》     》     》     》     》     》     》     》     》     》     》     》     》     》     》     》     》     》     》     》     》     》     》     》     》     》     》     》     》     》     》     》     》     》     》     》     》     》     》     》     》     》     》     》     》     》     》     》     》     》     》     》     》     》     》     》     》     》     》     》     》     》     》     》     》     》     》     》     》     》     》     》     》     》     》     》     》     》     》     》     》     》     》     》     》     》     》     》     》     》     》     》     》     》     》     》 | 人 出 金<br>明細照会                                                                                                    | 🖌 😽 振 込                       | 1990年期                                                    | ⑤外貨                                                      | ע-ם                         | 🧼 諸届け        | るが        | 約 者<br>報変更 | ■ 取引履歴<br>照 会 | -(] |
|                                                                                                    |                                                                                                    | あいがをつづかい                      | ++                                                        |                                                          |                             |              |           |            |               |     |
| ンターネットハンキンシャ<br>1回ログインした日時は20                                                                                                    | 03年07月16日:                                                                                                    | 14時03分10秒で                    | より。<br>す。                                                 |                                                          |                             |              |           |            |               |     |
| Eメールの送信を停止                                                                                                    | しております】                                                                                                    |                               |                                                           |                                                          |                             |              |           |            |               |     |
| S客様に登録いただいてい<br>くったい送信使しの主な                                                                                                    | いるEメールアドI<br>両田 >                                                                                                    | レスは、メール送                      | 信ができなかった                                                  | ため、現在、送信を停                                               | 『止しております。                   |              |           |            |               |     |
| · ····································                                                                                                    |                                                                                                    |                               |                                                           |                                                          |                             |              |           |            |               |     |
| < /> Eメールアドレス登録時の                                                                                                    | 示凶マ<br>)入力誤り                                                                                                    |                               |                                                           |                                                          |                             |              |           |            |               |     |
| Eメールアドレス登録時の<br>携帯電話等のメール受け                                                                                                    | 赤凶マ<br>)入力誤り<br>調拒否設定                                                                                                    |                               |                                                           |                                                          |                             |              |           |            |               |     |
| この<br>に<br>メールアドレス登録時の<br>携帯電話等のメール受付<br>送信元メールアドレスは<br>info@sample in                                                                                                    | 宗因之<br>)入力誤り<br>言拒否設定<br>、                                                                                                    |                               |                                                           |                                                          |                             |              |           |            |               |     |
| 、 かと言う立い手は、 Eメールアドレス登録時の 携帯電話等のメール受( 送信元メールアドレスは info@sample.jp となりますので、受信での                                                                                                    | ホムイ<br>)入力誤り<br>評拒否設定<br>、<br>たる設定としてく!                                                                                                    | tau.                          |                                                           |                                                          |                             |              |           |            |               |     |
| ヘルと言うにの生な<br>Bメールアドレス登録時候<br>携帯電話等のメールアドレス登録時候<br>送信元メールアドレスは<br>info@sample.jp<br>となりますので、受信で<br>登録しただしてしるEメー<br>ソールボックフの容易す                                                                                                    | ☆☆~<br>>入力誤り<br>計拒否設定<br>、<br>ちる設定としてく:<br>-ルアドレスから<br>-バー                                                                                                    | ださい。<br>自動転送による               | 転送先の受信エラ                                                  | _                                                        |                             |              |           |            |               |     |
| ヘルと目行の少な。<br>とメールアドレス登録時で<br>携帯電話等のメール受<br>送信元メールアドレスは<br>info@sample.jp<br>となりますので、受信で<br>登録いただいているEメー<br>シールボックスの容量才<br>など                                                                                                    | ☆☆~<br>>入力誤り<br>評拒否設定<br>、<br>・<br>・<br>ルアドレスから<br>ーバー                                                                                                    | ださい。<br>自動転送による               | 伝送先の受信エラ                                                  | _                                                        |                             |              |           |            |               |     |
| ヘルと目行しの生な<br>長メールアドレス登録時で<br>携帯電話等のメール受<br>送信元メールアドレスは<br>info@sample.jp<br>となりますので、受信で<br>登録しただいているEメ-<br>メールボックスの容量オ<br>など<br>送信を再開する場合は、[                                                                                                    | <ul> <li>入力誤り</li> <li>注却否設定</li> <li>*53設定としてく、</li> <li>・ルアドレスから</li> <li>ーバー</li> <li>契約者情報変更</li> </ul>                                                                                                    | ださい。<br>自動転送による<br>【・Eメール設定」  | 転送先の受信エラ<br>にて、Eメールアド                                     | ー                                                        | N. Vたします。                   |              |           |            |               |     |
| ヘルと目行しの手は<br>Eメールアドレス登録時づ<br>携帯電話等のメール受(<br>送信元メールアドレスは<br>info@sample.jp<br>となりますので、受信で<br>登録しただしてしなEメー<br>メールボックスの容量オ<br>など<br>送信を再開する場合は、[                                                                                                    | ホロン・<br>入力誤り<br>計拒否設定<br>、<br>やる設定としてく、<br>・<br>ルアドレスから<br>ーバー<br>契約者情報変更                                                                                                    | ださい。<br>自動転送による都<br>『・Eメール設定』 | 运送先の受信エラ<br>Iこて、Eメールアド                                    | ー<br>レスの再登録をお願い                                          | れ ひとします。                    |              |           |            |               |     |
| (ヘルショドロンク学校<br>技術で話等のメール受信<br>送信元メールアドレスは<br>info@eample.jp<br>となりますので、受信で<br>登録いただいているEメ-<br>メールボックスの容量オ<br>など<br>送信を再開する場合は、「<br>代表口座のお取                                                                                                    | シスカ課り<br>注語否設定としてくに<br>・ルアドレスから<br>ーパー<br>契約者情報変更<br>に同じててあら                                                                                                    | ださい。<br>自動転送による               | 転送先の受信エラ<br>にて、Eメールアド                                     | ー<br>レスの再登録をお願い                                          | いたします。                      | 厩会 插         | · 込       |            |               |     |
| (ス) ルショーマロンテム<br>Eメールアドレス登録時づ<br>携帯電話等のメール受<br>送信元メールアドレスは<br>info@eample.jp<br>となりますので、受信で<br>登録しただいているEメ-<br>メールボックスの容量オ<br>など<br>送信を再開する場合は、[<br>代表口座のお取<br>お取引店                                                                                                    | ACL<br>うたう<br>うたう<br>から<br>たまる設定としてく、<br>た<br>たったアドレスから<br>ーパー<br>契約者情報変更<br>で<br>うたっ<br>で<br>うたっ<br>の<br>で<br>して、<br>た<br>してく、<br>た<br>の<br>で<br>して、<br>た<br>してく、<br>で<br>から<br>の<br>ーパー<br>の<br>で<br>し<br>スから<br>の<br>で<br>し<br>スから<br>の<br>で<br>し<br>スから<br>の<br>で<br>し<br>スから<br>の<br>ーパー<br>の<br>つ<br>で<br>し<br>スから<br>の<br>こ<br>し<br>て<br>く<br>、<br>し<br>て<br>し<br>て<br>し<br>て<br>か<br>ら<br>の<br>ーパー<br>の<br>つ<br>の<br>し<br>こ<br>し<br>て<br>し<br>て<br>い<br>で<br>し<br>て<br>し<br>て<br>い<br>し<br>て<br>い<br>し<br>て<br>し<br>て<br>い<br>し<br>て<br>い<br>し<br>て<br>い<br>し<br>こ<br>の<br>ら<br>し<br>て<br>い<br>し<br>て<br>し<br>こ<br>か<br>ら<br>し<br>スから<br>し<br>一<br>パー<br>つ<br>し<br>こ<br>ろ<br>い<br>の<br>ら<br>し<br>こ<br>ろ<br>し<br>こ<br>の<br>ら<br>し<br>て<br>ろ<br>し<br>こ<br>ろ<br>し<br>こ<br>ろ<br>ら<br>し<br>こ<br>ろ<br>し<br>こ<br>ろ<br>ら<br>し<br>こ<br>ろ<br>ら<br>し<br>て<br>し<br>こ<br>ろ<br>ら<br>し<br>こ<br>ろ<br>ら<br>し<br>こ<br>ろ<br>ろ<br>ら<br>し<br>こ<br>ろ<br>ら<br>し<br>こ<br>ろ<br>ら<br>し<br>こ<br>ろ<br>ら<br>し<br>こ<br>ろ<br>ら<br>し<br>こ<br>ろ<br>ら<br>ら<br>こ<br>ろ<br>ら<br>し<br>こ<br>ろ<br>ら<br>ろ<br>ろ<br>ろ<br>ら<br>し<br>こ<br>ろ<br>ら<br>し<br>こ<br>ろ<br>ら<br>ろ<br>ら<br>し<br>こ<br>ろ<br>ら<br>し<br>こ<br>ろ<br>ら<br>ら<br>こ<br>ろ<br>ら<br>ろ<br>ろ<br>ろ<br>ろ<br>ら<br>こ<br>ろ<br>ら<br>ろ<br>こ<br>ろ<br>ら<br>ろ<br>ろ<br>ろ<br>ろ<br>ら<br>こ<br>ろ<br>ろ<br>ろ<br>ろ<br>ろ<br>ろ<br>ろ<br>ろ<br>ろ<br>ろ<br>ろ<br>ろ<br>こ<br>ろ<br>ろ<br>ろ<br>ろ<br>こ<br>ろ<br>ろ<br>こ<br>ろ<br>ろ<br>ろ<br>ろ<br>こ<br>ろ<br>ろ<br>ろ<br>ろ<br>ろ<br>ろ<br>ろ<br>こ<br>ろ<br>ろ<br>ろ<br>ろ<br>ろ<br>ろ<br>ろ<br>ろ<br>ろ<br>ろ<br>ろ<br>ろ<br>ろ | ださい。<br>自動転送による               | 転送先の受信エラ<br>にて、Eメールアド                                     | ー<br>レスの再登録をお願い<br>残高照会                                  | N 坊します。<br>: 入出金明<br>口座番号   | 翩云           | 这         |            |               |     |
| <ul> <li>(ス) しんごにくているます。</li> <li>(ス) しんごにくているます。</li> <li>(ス) しんごいで、受信で、登録しただいでいるモメールボックスの容量オなど</li> <li>(代表口座のお取る)</li> <li>(大表口座のお取る)</li> <li>(本店)</li> </ul>                                                                                                    | ACL<br>シスカ課り<br>計拒否設定<br>たしてくに<br>ルアドレスから<br>ーパー<br>契約者情報変更<br>そう[(はこちら<br>音                                                                                                    | ださい。<br>自動転送による               | 返送先の受信エラ<br>にて、Eメールアド<br>0002147                          | ー<br>レスの再登録をお願し<br>残高照会                                  | 11. 坊します。<br>こ 入出金明<br>口座番号 |              | <u>نک</u> |            |               |     |
| <ul> <li>(ス) しんにになった。</li> <li>(ス) しんどにはないのから、</li> <li>(ス) しんどいにないのから、</li> <li>(ス) しんどいで、</li> <li>(ス) しんどいで、</li> <li>(ス) しんびいで、</li> <li>(ス) しんびいで、</li> <li>(ス</li></ul>                                                                                                    | ホロン<br>入力課り<br>計拒否設定<br>たいアドレスから<br>ーバー<br>契約者情報変更<br>な引はこちら<br>量<br>取引目について                                                                                                    | ださい。<br>自動転送による               | 転送先の受信エラ<br>にて、Eメールアド<br>0002147<br>多上のメニューマ              | ー<br>レスの再登録をお願<br>残高照会<br>を押してください。                      | 11. 坊します。                   | 暇会」振         | <u>ک</u>  |            |               |     |
| <ul> <li>(ス) しんきにくしている。</li> <li>(ス) しんきにくしている。</li> <li>(ス) しんきにくしている。</li> <li>(ス) しんきいがくしている。</li> <li>(ス) しんきいがくしたいで、</li> <li>(ス) しんきいがくしたい。</li> <li>(ス) しんきいがくしたい。</li> <li>(ス) しんきいがくしたい。</li> <li>(ス) しんきいがくしたい。</li> <li>(ス) しんきいがくしたい。</li> <li>(ス) しんきいがくしょういん。</li> <li>(ス) しんきいがくしょういん。</li> <li>(ス) しんきいかくしょういん。</li> <li>(ス) しんきいかくしょういん。</li> <li>(ス) しんきいかくしょういん。</li> <li>(ス) しんきいかくしょういん。</li> <li>(ス) しんきいかくしょういん。</li> <li>(ス) しんきいか</li></ul>                                                                                                    | ホロン<br>うたう<br>、<br>たる設定としてく、<br>・<br>ルアドレスから<br>ーバー<br>契約者情報変更<br>で<br>、<br>で<br>、<br>で<br>、<br>、<br>、<br>、<br>、<br>、<br>、<br>、<br>、<br>、<br>、<br>、<br>、                                                                                                    | ださい。<br>自動転送による               | 転送先の受信エラ<br>Iこて、Eメールアド<br>0002147<br>身上のメニューマ<br>会は、「税金・4 | ー<br>レスの再登録をお願い<br><u>残高照会</u><br>を押してください。<br>条種料金の払いみ。 | N. 坊にします。                   | <b>概会) 振</b> | ž.        |            |               |     |

| 手順  | 項目     | 操作内容/項目説明                     |
|-----|--------|-------------------------------|
| (1) | 取引履歴照会 | クリックします。<br>「照会条件入力」画面へ移動します。 |

## 「照会条件入力」画面

| 取引履歷照会                                                                                                    | ③このページのご利用ガイド |
|----------------------------------------------------------------------------------------------------|---------------|
| <mark>歸会爲件入力 ▶</mark> 照会結果                                                                                  |               |
| お客様のインターネットバンキングご利用における取引履歴を照会します。<br>■照会したい期間を入力して「照会」ボタンを押してください。<br>※照会できる期間は、2003年09月06日~2003年12月06日です。 |               |
| 照会条件入力                                                                                                    |               |
| 期間指定<br>※指定期間の取引履歴を照会します。照会可能件数は最大100件です。                                                                   | 照会            |

| 手順 | 項目   | 操作内容/項目説明                                                                                                    |
|----|------|----------------------------------------------------------------------------------------------------|
| 1  | 期間指定 | <ul> <li>照会する期間を入力します。</li> <li>【留意点】</li> <li>「※照会できる期間は、・・・」に表示されている期間を指定できます。なお、表示期間は、過去3カ月間です。</li> <li>・照会可能件数は100件です。</li> </ul> |
| 2  | 照会   | クリックします。<br>「取引履歴照会結果」画面を表示します。                                                                                                    |

# 「取引履歴照会結果」画面

| 取引履歷照会                                         | -ジのご利用                                       | 用ガイド               |      |               |          |  |
|------------------------------------------------|----------------------------------------------|--------------------|------|---------------|----------|--|
| 照会条件入力 ▶ 照会                                    | 吉果                                           |                    |      |               |          |  |
| <ul> <li>各お取引内:</li> <li>※照会期間:2003</li> </ul> | 容の詳細をご覧になる場合は、₹<br>年09月06日~2003年12月06日<br>⊨− | それぞれの「詳細」を押してください。 |      | ~/            | 4***.0/4 |  |
| 受付番号                                           | 取印度                                          | 取日内突               | 操作   | 11王<br>取足14王馬 | +¥V:81+  |  |
| 5454545asdfg                                   | 2003年09月26日 12時20分10秒                        | 振込                 | ブラウザ | 処理完了          | 詳細       |  |
| abc123efg456                                   | 2003年09月27日 12時10分10秒                        | 振込予約取消             | ブラウザ | 処理完了          | 詳細       |  |
| 5454545asdfg                                   | 2003年09月26日 12時20分10秒                        | Eメール設定(共通情報)       | モバイル | 処理完了          | 詳細       |  |
| 5454545asdfg                                   | 2003年09月26日 12時20分10秒                        | カードローン借入           | モバイル | エラー           | 詳細       |  |
| 5454545asdfg                                   | 2003年09月26日 12時20分10秒                        | カードローン返済           | モバイル | エラー           | 詳細       |  |
| 5454545asdfg                                   | 2003年09月26日 12時20分10秒                        | カードローン申込           | モバイル | エラー           | 詳細       |  |
| 5454545asdfg                                   | 2003年09月26日 12時20分10秒                        | カードローン申込           | モバイル | エラー           | 詳細       |  |
| 5454545asdfe                                   | 2003年09月26日 12時20分10秒                        | カードローン申込           | モバイル | T             | ■羊糸田     |  |

■照会結果が表示されます。

| 手順         | 項目 | 操作内容/項目説明                       |
|------------|----|---------------------------------|
| $\bigcirc$ | 詳細 | クリックします。<br>各取引の「取引詳細」画面に遷移します。 |

【照会項目】

| No | 項目名  | 内容                                                 | 備考                            |
|----|------|----------------------------------------------------|-------------------------------|
| 1  | 受付番号 | 処理した受付番号を表示します。                                    |                               |
| 2  | 取引日時 | 取引した日時を表示します。<br>(YYYY 年 MM 月 DD 日 HH 時 MM 分 SS 秒) |                               |
| 3  | 取引内容 | 取引した内容を表示します。                                      | 照会系取引(残照、入手金明細<br>等)は表示されません。 |
| 4  | 操作   | ブラウザかモバイルを表示します。                                   |                               |
| 5  | 取引結果 | 取引結果 (処理完了、エラー)を表示します。                             |                               |

## 「取引詳細」画面

| 取引履歷照会              |                            |
|---------------------|----------------------------|
| 照会条件入力 ▶照会結果 ▶ 取引詳細 | 「照会結果」画面で表示された取引内容が表示されます。 |
| 口座追加詳細を表示します。       |                            |
| 受付情報                |                            |
| 受付番号                | 2V07160I6FK2               |
| 受付時刻                | 2003年08月16日14時35分31秒       |
|                     |                            |
| 口座情報                |                            |
| お取引店                | 浅草支店                       |
| 科目                  | 普通                         |
| 口座番号                | 2532188                    |
| 閉じる                 |                            |

■照会明細で表示された取引の詳細情報を表示します。

■表示される内容については、取引の内容によって異なります。